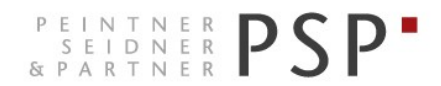

WIRTSCHAFTS- UND UNTERNEHMENSBERATUNG, STEUER- UND ARBEITSRECHT CONSULENZA SOCIETARIA, AZIENDALE, TRIBUTARIA E DEL LAVORO CONSULTING SERVICES IN BUSINESS LAW, MANAGEMENT, TAXATION AND LABOUR LAW

# **Elektronische Rechnungen**

Anleitung zur Ansicht der Ausgangsrechnungen und Kontrolle des Status der Rechnungen Portal Agyo

> Version 2.2 Stand 10.05.2019

 PSP STP GmbH/Srl
 www.psp-bz.it
 info@psp-bz.it

 I-39100
 Bozen/Bolzano
 (BZ) – Dr.-Streiter-Gasse 32
 Via Dr. Streiter – T 0471 977 708 – F 0471 974 008 – bozen@psp-bz.it

 I-39042
 Brixen/Bressanone
 (BZ) – Großer Graben 21
 Bastioni
 Maggiori – T 0472 836 301 – F 0472 835 401 – brixen@psp-bz.it

 I-39043
 Klausen/Chiusa
 (BZ) – Frag 24
 Fraghes – T 0472 847 547 – F 0472 847 890 – klausen@psp-bz.it

 I-39049
 Sterzing/Vipiteno
 (BZ) – Bahnhofstr. 9F Via Stazione – T 0472 766 090 – F 0472 767 350 – sterzing@psp-bz.it

 I-39054
 Ritten/Renon
 (BZ) – Klobenstein/Dorfstraße 12
 Collalbo/Via Paese – T 0471 356 170 – F 0471 358 542 – ritten@psp-bz.it

## Einstieg

Die Ausstellung bzw. Versendung der eingehenden Rechnung erfolgt über das Portal Agyo.

Das Portal funktioniert am besten mit Google Chrome.

Auf der Homepage www.psp-bz.it auf den Link "Agyo" klicken

| JULI                         | 201 |      | •    |    |     |           |  |
|------------------------------|-----|------|------|----|-----|-----------|--|
| мо                           | DI  | MI   | DO   | FR | SA  | <b>SO</b> |  |
|                              |     |      |      |    |     | 1         |  |
| 2                            | з   | 4    | 5    | 6  | 7   | 8         |  |
| 9                            | 10  | 11   | 12   | 13 | 14  | 15        |  |
| 16                           | 17  | 18   | 19   | 20 | 21  | 22        |  |
| 23                           | 24  | 25   | 26   | 27 | 28  | 29        |  |
| 30                           | 31  |      |      |    |     |           |  |
|                              |     |      |      |    |     |           |  |
| ••••                         |     | •    |      |    |     |           |  |
|                              |     |      |      | A  | NME | LDE       |  |
|                              |     |      |      |    |     |           |  |
| ▶ FERNWARTUNG                |     |      |      |    |     |           |  |
| ▶ ELEKTRONISCHE FAKTURIERUNG |     |      |      |    |     |           |  |
| AGYO                         |     |      |      |    |     |           |  |
| ▶ ZU                         | GAN | G PO | RTAL |    |     |           |  |
|                              |     |      |      |    |     |           |  |

(alternativ kann der Link <u>http://www.agyo.io</u> eingegeben werden)

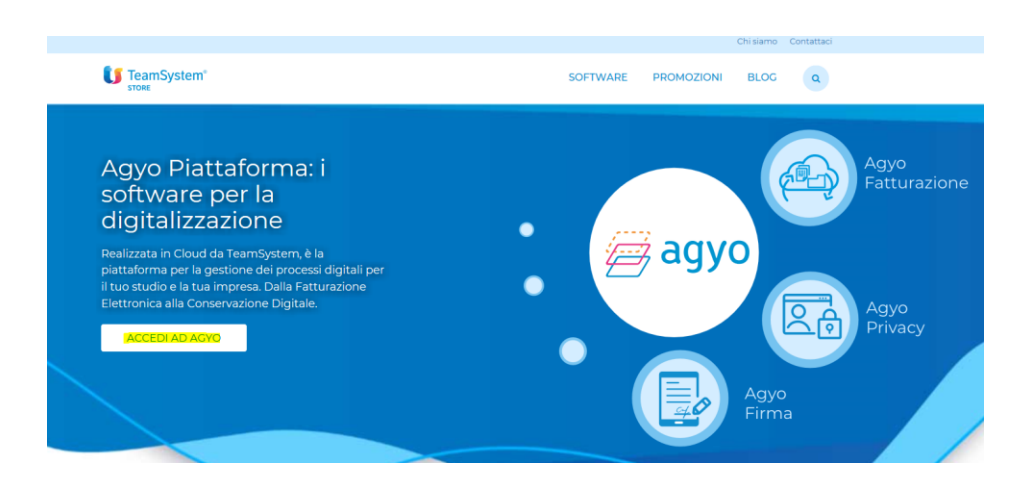

Klicken Sie auf "Accedi ad Agyo"

Eingabe des Benutzernamens (E-Mail-Adresse) und Passwort, welches Sie bei der Registrierung ausgewählt haben oder welches Ihnen von PSP mitgeteilt wurde.

| agyo<br>©                                                                                                    |  |  |  |  |  |  |
|----------------------------------------------------------------------------------------------------|--|--|--|--|--|--|
| Dal 25 maggio 2018 acquista efficacia il nuovo Regolamento Europeo sulla protezione dei dati personali (GDPR).                                                                                         |  |  |  |  |  |  |
| Per fruire dell'adeguamento devi accedere con II TeamSystem ID: Fidentificativo universale per accedere alle tue plattaforme<br>gestionall, nel rispetto del requisiti di sicurezza previsti dal GDPR. |  |  |  |  |  |  |
| Accedi utilizzando l'account unico TeamSystem                                                                                                    |  |  |  |  |  |  |
| TEAMSYSTEM ID                                                                                                    |  |  |  |  |  |  |
| oppure                                                                                                    |  |  |  |  |  |  |
| R from                                                                                                    |  |  |  |  |  |  |
|                                                                                                    |  |  |  |  |  |  |
| B Password                                                                                                    |  |  |  |  |  |  |
| Password dimenticata?                                                                                                    |  |  |  |  |  |  |
| Accedi senza adeguamento GDPR                                                                                                    |  |  |  |  |  |  |
| Non hai ancora un account Agyo? Registrati adessol                                                                                                    |  |  |  |  |  |  |

Klicken Sie auf "Accedi senza adeguamento GDPR" Bestätigen Sie das anschließende Fenster mit "Continua"

Klicken Sie auf der Startseite bei Fatturazione auf "Accedi".

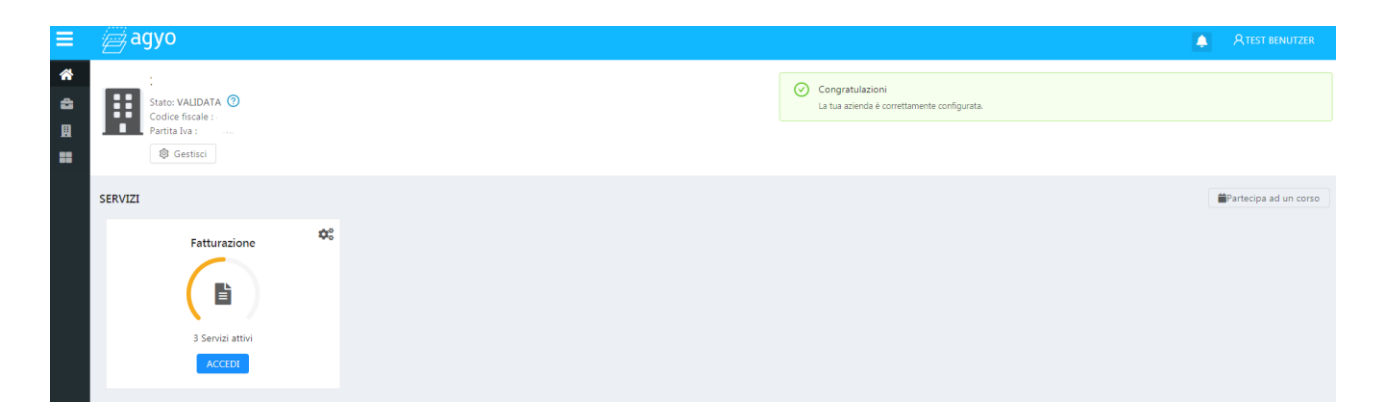

Es öffnet sich folgende Seite, wo die versendeten Rechnungen aufgelistet sind.

| ≡ | agyo               |                   |         |                  |                       |          |   |           |      |        |          |        |                  | A Paul Seidner |
|---|--------------------|-------------------|---------|------------------|-----------------------|----------|---|-----------|------|--------|----------|--------|------------------|----------------|
| * | ≔ Lista fatture    | 🖉 Compila fattura | 🗍 Bozze | ↔ Upload fatture | I Versione precedente | e        |   |           |      |        |          |        |                  |                |
|   | Seleziona azienda: |                   |         | Inviate          |                       | ~        |   |           |      |        | Ricevute |        |                  |                |
| • | Fatture cestinate  |                   |         |                  |                       |          |   |           |      |        |          |        | Ū                | B B 🗴          |
|   | Mittente           |                   |         | Destinatario     | 7                     | 7 Numero | 7 | 7 Data    | \$ ♡ | Flusso | $\nabla$ | Stato  | ∀                | Azioni         |
|   |                    |                   |         |                  |                       | 8/00     |   | 17/5/2019 |      | SDIPR  |          | EMESSA | G.               |                |
|   |                    |                   |         |                  |                       | 7/00     |   | 5/5/2019  |      | SDIPR  |          | EMESSA | C <sub>1</sub> . |                |

Sie können auf das Symbol rechts von jeder Rechnung klicken, um die Rechnung anzuzeigen, zu speichern, zu drucken oder auszublenden.

| EMESSA | <b>(</b> )         |
|--------|--------------------|
|        | Anteprima          |
| EMESSA | (i) Dettagli       |
|        | Sposta nel cestino |
| EMESSY | (*) :              |

Anteprima: Rechnung wird angezeigt Dettagli: Anlagen und sonstige Informationen werden angezeigt

Sposta nel cestino: Rechnungen können ausgeblendet werden

Х

Ausgeblendete Rechnungen können über den Button "fatture cestinate" eingesehen werden und von dort bei Bedarf wieder aktiviert werden.

### Anteprima

| nteprima fa                                                                                                    | nteprima fattura 1.904/00 |              |            |                    |                                                                           |                 |                                                                          |         |                  |             |        |       |                             |                |          |
|----------------------------------------------------------------------------------------------------|---------------------------|--------------|------------|--------------------|---------------------------------------------------------------------------|-----------------|--------------------------------------------------------------------------|---------|------------------|-------------|--------|-------|-----------------------------|----------------|----------|
| Antegritha documento                                                                                                    |                           |              |            |                    |                                                                           |                 |                                                                          |         |                  |             |        |       |                             |                |          |
| Cedente/prestatore (fornitore)<br>Identificativo fiscale ai fini IVA: IT02246230219<br>Codice fiscale 02246230219                                                                                                    |                           |              |            |                    |                                                                           |                 | Cessionario/committente (cliente)<br>Codice fiscal~<br>Consport e nome 1 |         |                  |             |        |       |                             |                |          |
| Denominazione: F29 STP OMBH<br>Regime fiscale: RF01 (ordinano)<br>Indirazzo: IPA: STRETER-GASSE 32<br>Comune: B02EN Provincia: BZ<br>Cap: 39100 Nazione: IT<br>Email: Indogop-b-b.t                                                                                                    |                           |              |            |                    | Indiritzo: '<br>Comune: VIPITENO Provincia: BZ<br>Cap:: 39049 Nazione: IT |                 |                                                                          |         |                  |             |        |       |                             |                |          |
| Tipplor                                                                                                    | ia documento              |              | 6rt 72     |                    | Numero d                                                                  | locum           | ento                                                                     |         | De               | to de       | ocumen | to    |                             | Codice         | Instanto |
| ED04 (pota di c                                                                                                    | redito)                   |              | uu / 5     |                    | 1.00                                                                      | 4/00            |                                                                          | _       | 1                | 7-0         | 4-201  |       | -                           | cources        |          |
| Cod. articolo                                                                                                    |                           | Descrizi     | ione       |                    |                                                                           | Quantità Proven |                                                                          |         | ro unitar        | unitario UM |        | Sc    | iconto o GIVA Prezzo totale |                |          |
| Coll. articelo Decratorie<br>Art Coll. 1500 06 e1-0-4203<br>Coll. Coll. Coll |                           |              |            |                    | 1,00                                                                      |                 | 100                                                                      | ,00     |                  |             |        | 22,00 | 100,00                      |                |          |
|                                                                                                    |                           |              |            |                    |                                                                           | _               |                                                                          |         |                  |             |        |       |                             |                |          |
|                                                                                                    | Dati Cas                  | isa Previden | iziale     |                    |                                                                           | -               | Imp                                                                      | onibile |                  | %C          | ontr.  | Riten | uta                         | %IVA           | Importo  |
| ICU2 (Cassa Pri                                                                                                    | evidenza Dotto            | iri Comme    | ercialisti | )                  |                                                                           | _               |                                                                          | 1       | 00,00            |             | 4,00   |       |                             | 22,00          | 4,00     |
|                                                                                                    |                           |              |            |                    | RIEPILO                                                                   | GHL             | VAETO                                                                    | TAIL    |                  |             |        |       |                             |                |          |
| esigibilità iva / riferimenti normativi %EVA Special                                                                                                    |                           |              |            | Spese<br>accessori | ie                                                                        | Arr.            |                                                                          |         | Totale imponibil |             | nibile | le T  |                             | Totale imposta |          |
| l (esigibilità imr                                                                                                    | mediata)                  |              |            | 22,00              |                                                                           |                 |                                                                          |         |                  | _           |        | 1     | 04,00                       |                | 22,88    |
| Importo                                                                                                    | bollo                     |              | Sconto/    | Maggiorazi         | one                                                                       |                 | Arr                                                                      |         |                  |             |        | То    | tale do                     | ocumento       | 126,88   |
|                                                                                                    |                           |              |            |                    |                                                                           |                 |                                                                          |         |                  |             |        |       |                             |                |          |
| Modalità                                                                                                    | pagamento                 |              |            | IBAN               |                                                                           |                 |                                                                          | 1       | stituto          |             |        |       | Data s                      | icadenza       | Importo  |
| MP01 Contanti                                                                                                    | (Rimessa Diret            | ta) I        |            |                    | 1997                                                                      |                 |                                                                          |         |                  |             |        |       | 17-0                        | 5-2019         | 126,88   |
|                                                                                                    |                           |              |            |                    | _                                                                         | _               |                                                                          |         |                  |             |        | _     |                             |                |          |

Bei "Anteprima documento" können Sie auswählen, wie die Rechnung dargestellt werden soll:

| Anteprima Documento:             | oben angeführte Layout                                |
|----------------------------------|-------------------------------------------------------|
| Anteprima Agenzia delle Entrate: | Layout nach den Richtlinien der Agentur der Einnahmen |
| Anteprima XML:                   | Layout im reinen XML-Format                           |

Um die Rechnung zu drucken, können Sie auf "Stampa" klicken.

Sie können die Rechnung über das Symbol  $\stackrel{1}{\smile}$  rechts oder die Schaltfläche "Esporta PDF" als PDF herunterladen. Unten links sind evtl. Anlagen angeführt, die über "Dettagli" heruntergeladen werden können.

### Dettagli

| Dettagli fattura                                                   |                   |
|--------------------------------------------------------------------|-------------------|
| Id                                                                 | Тіро              |
| 5be76b64-98fe-4771-9b74-c359ccfe477d                               | FATTURA           |
| Numero                                                             | Data              |
|                                                                    |                   |
| Mittente                                                           | Data di ricezione |
| PSP STP SRL (02246230219)                                          | Non disponibile   |
| Destinatario                                                       | Flusso            |
|                                                                    | SDIPR             |
| Stato                                                              |                   |
| INVIATA                                                            |                   |
| Allegati                                                           |                   |
| FADF0235_19714.PDF                                                 |                   |
| Cronologia                                                         |                   |
| <ul> <li>Fattura inviata allo SDI<br/>25/10/2018, 12:08</li> </ul> |                   |
| <ul> <li>Fattura firmata da Agyo<br/>25/10/2018, 12:08</li> </ul>  |                   |
| • Fattura presa in gestione da Agyo<br>25/10/2018, 12:08           |                   |

Bei Dettagli kann man die Anlagen herunterladen und kontrollieren, wann die Rechnung verschickt wurde.

## Download von mehreren Rechnungen

Sie können auch mehrere Rechnungen gleichzeitig herunterladen. Aktivieren Sie bei den gewünschten Rechnungen das Feld ganz links.

| Seleziona azienda: |              |          |           |            |           |                            |        |
|--------------------|--------------|----------|-----------|------------|-----------|----------------------------|--------|
|                    |              |          |           |            |           |                            |        |
|                    | Inviate      |          |           | F          | icevute   |                            |        |
|                    |              |          |           |            |           | B                          | F 🗴    |
| Mittente           | Destinatario | ∀ Numero | ∀ Data    | ≎ ⊽ Flusso | ∀ Stato 9 | ССТ                        | Azioni |
|                    | ······       | 66       | 15/4/2019 | SDIPR      | EMESSA 🛆  | $\langle \uparrow \rangle$ |        |
|                    |              | 65       | 12/4/2019 | SDIPR      | EMESSA    | $\langle \uparrow \rangle$ |        |
| V                  |              | , 64     | 9/4/2019  | SDIPR      | EMESSA    | $\langle \uparrow \rangle$ |        |

Auf der rechten Seite haben Sie drei neue Symbole

die ausgewählten Rechnungen werden als ZIP-Datei in PDF-Format heruntergeladen

hier können sie auswählen, zwischen PDF Asso (mit Layout) oder PDF AdE (lt. Vorgabe der Agentur der Einnahmen)

- die ausgewählten Rechnungen werden als ZIP-Datei in XML-Format heruntergeladen
- Sie können eine Excel-Liste der Rechnungen herunterladen (funktioniert nur, wenn keine Rechnung markiert/aktiviert wurde

# **STATUS der Rechnungen**

Bei der Aufstellung der Ausgangsrechnung finden Sie rechts den Status der Rechnungen in verschiedenen Farben

| Stato    | A | ССТ          | Azioni |
|----------|---|--------------|--------|
| SCARTATA |   | (            | :      |
| SCARTATA |   | $(\uparrow)$ | :      |
| RICEVUTA |   | $(\uparrow)$ | :      |
| INVIATA  |   | $(\uparrow)$ | :      |

## Rechnungen zwischen Privaten

| in elaborazione | in Bearbeitung   | Die Rechnung wurde hochgeladen und wird gerade von Agyo für die        |
|-----------------|------------------|------------------------------------------------------------------------|
|                 |                  | Versendung vorbereitet                                                 |
| inviata         | versendet        | Die Rechnung wurde an den SDI versendet                                |
| scartata*       | abgelehnt        | Die Rechnung wurde abgelehnt                                           |
| emessa          | zugestellt       | Die Rechnung wurde dem Kunden zugestellt                               |
| emessa mit      | keinen Empfänger | Die Rechnung wurde ausgestellt, aber der Kunde muss informiert werden, |
| Warndreieck     | angegeben        | dann die Rechnung bei der Agentur der Einnahmen hinterlegt ist         |

\* die Rechnung kann von Agyo oder vom SDI abgelehnt werden, unter Dettagli kann man den Grund der Ablehnung kontrollieren

## Rechnungen an öffentliche Verwaltungen

| in elaborazione  | in Bearbeitung   | Die Rechnung wurde hochgeladen und wird gerade von Agyo für die         |
|------------------|------------------|-------------------------------------------------------------------------|
|                  |                  | Versendung vorbereitet                                                  |
| inviata          | versendet        | Die Rechnung wurde an den SDI versendet                                 |
| scartata*        | abgelehnt        | Die Rechnung wurde abgelehnt                                            |
| consegnata       | zugestellt       | Die Rechnung wurde der öffentlichen Verwaltung zugestellt, die jetzt 15 |
|                  |                  | Tage Zeit für die Bearbeitung hat                                       |
| rifiutata        | abgelehnt        | Die Rechnung wurde von der öffentlichen Verwaltung abgelehnt            |
| accettata        | angenommen       | Die Rechnung wurde von der öffentlichen Verwaltung angenommen           |
| nessuna risposta | ohne Rückmeldung | Die 15 Tage für die Bearbeitung sind abgelaufen, die Rechnung gilt als  |
|                  |                  | angenommen                                                              |

\* die Rechnung kann von Agyo oder vom SDI abgelehnt werden, unter Dettagli kann man den Grund der Ablehnung kontrollieren